申請方法 (パソコンで申請する場合)

 「手続き申込」の画面から申請する手続を検索してください。 キーワード、分類別、五十音で手続を検索することができます。

| 統き申込                                   | > 申込内容照会                              | > 職責署名検証                                    |                                                                              |       |                                                                                                    |
|----------------------------------------|---------------------------------------|---------------------------------------------|------------------------------------------------------------------------------|-------|----------------------------------------------------------------------------------------------------|
| いつでも、どこ<br>ンターネット1<br>手続               | : でも、行政手続きをイ<br>?行うことができます<br>:き申込へ 👽 |                                             |                                                                              |       | 7                                                                                                    |
|                                        |                                       |                                             |                                                                              |       |                                                                                                    |
| Q 手続き選択を                               | <b>53</b> X-J                         | <b>手続き</b><br>レアドレスの確認                      | 申込                                                                           |       | 💎 申し込みをす                                                                                                    |
| Q 手続き選択を<br>検索項目を入                     | する<br>、カ(選択)して、手                      | <b>手続き</b><br>レアドレスの確認<br>続きを検索し            | <b>申込</b><br>の容を入力する<br>てください。                                               |       |                                                                                                    |
| Q<br>手続き選択を<br>検索項目を入<br>検索キーワード       | する                                    | <b>手続き</b><br><sup>レアドレスの確認</sup><br>続きを検索し | <b>申込</b><br>の容を入力する<br>てください。                                               |       | ● 申し込みをす                                                                                                    |
| Q 手続き選択を<br>検索項目を入<br>検索キーワード<br>利用者選択 | する<br>、力(選択)して、手<br>□ 個人が利用           | <b>手続き</b><br>レアドレスの確認                      | <ul> <li>申込</li> <li>内容を入力する</li> <li>てください。</li> <li>法人が利用できる手続き</li> </ul> | () 類業 | 申し込みをす ● ●< |

② 申請する手続を選択してください。

| 2024年10月25日 16時46分 現在  |                                      |
|------------------------|--------------------------------------|
| 並び替え 受付開始日時 降順 ▼ 表示数変更 | 20件ずつ表示 <b>▼</b>                     |
| 令和6年度 潮来市青少年のつどい       | 第41回潮来市長杯スポーツ少年団球技大<br>会(軟式野球の部)参加申込 |
|                        |                                      |

③ 利用者登録をしていない場合は「利用者登録せずに申し込む方はこちら」を選択し、
 利用者登録済みの場合は、利用者 I Dとパスワードを入力し「ログイン」を選択してください。
 ※ 手続によっては利用者登録が必要な場合があります。利用者登録を行う必要がある手続で

申請等を行う場合は、利用者登録をしてください。

| 手続き名                             | 令和6年度 潮来市運動施設申込                           |       |
|----------------------------------|-------------------------------------------|-------|
| 受付時期                             | 2024年3月1日8時30分~2025年3月31日17時15分           |       |
|                                  | 利用者登録せずに申し込む方はこちら >                       |       |
|                                  | 利用者登録される。                                 | 方はこちら |
| 既に利用者登                           | 経録がお済みの方                                  |       |
| 利用者IDを入                          | 、力してください                                  |       |
|                                  |                                           |       |
| 利用者登録時に使<br>または各手続の担             | 用したメールアドレス、<br> 当部署から受領したIDをご入力ください。      |       |
| パスワードを                           | 入力してください                                  |       |
|                                  |                                           |       |
|                                  | 定していただいたパスワード、<br>当部署から受領したパスワードをご入力ください。 |       |
| 利用者登録時に設<br>または各手続の担<br>忘れた場合、「バ | (スワードを忘れた場合はこちら」より再設定してください。              |       |

④ 手続の説明、受付期間等を確認してください。

| 手続き申込             |                                                                                                    |                                                                                                    |           |  |
|-------------------|----------------------------------------------------------------------------------------------------|----------------------------------------------------------------------------------------------------|-----------|--|
| <b>Q</b> 手続き選択をする | メールアドレスの確認                                                                                                    | ● 内容を入力する                                                                                                    | 🔷 申し込みをする |  |
| 手続き説明             |                                                                                                    |                                                                                                    |           |  |
|                   | この手続きは連絡が取れるメー<br>下記の内容を必ず                                                                                                    | ルアドレスの入力が必要です。<br>お読みください                                                                                     |           |  |
|                   | この手続きは連絡が取れるメー<br>下記の内容を必ず                                                                                                    | ルアドレスの入力が必要です。<br>お読みください。                                                                                    |           |  |
| 手続き名              | この手続きは連絡が取れるメー<br>下記の内容を必ず<br>令和6年度 潮来市運動施設申込                                                                                                    | ルアドレスの入力が必要です。<br>お読みください。                                                                                    |           |  |
| 手続き名<br>説明        | この手続きは連絡が取れるメー<br>下記の内容を必ず<br>令和6年度 潮来市運動施設申込<br>本フォームは令和6年度潮来市運<br>使用日の1ヶ月前より電話にて予約<br>ご予約されていない方は、事前に<br>までご連絡をお願いいたします。                                                       | ルアドレスの入力が必要です。<br>お読みください。<br>動施設使用申請申込フォームです。<br>可能となっておりますので、<br>朝来市生涯学習課(0299-66-0660)                     |           |  |
| 手続き名<br>説明        | この手続きは連絡が取れるメー<br>下記の内容を必ず<br>令和6年度 潮来市運動施設申込<br>本フォームは令和6年度潮来市運<br>使用日の1ヶ月前より電話にて予約<br>ご予約されていない方は、事前に<br>までご連絡をお願いいたします。<br>本フォームのみでのお申込みです<br>お断りすることがございます。<br>あらかじめご了承ください。 | ルアドレスの入力が必要です。<br>お読みください。<br>動施設使用申請申込フォームです。<br>可能となっておりますので、<br>朝来市生涯学習課(0299-66-0660)<br>と、予約が重複してしまった場合、 |           |  |

- ※ マイナポータルで申請が必要な手続きについては、リンク先URLを選択し、 マイナポータルから申請してください。
- マイナポータルでの申請方法等はhttps://img.myna.go.jp/manual/03-10/0180.htmlに アクセスし確認してください。

| 手続き名 | 【マイナポータル手続】支給認定の申請                                                                                                    |
|------|----------------------------------------------------------------------------------------------------|
| 説明   | <ul> <li>保育の必要性の認定(支給認定)を受けるための手続きです。保育園(保育所)などの保育施設・</li> <li>保育サービスの定期的な利用を申し込む場合、支給認定を受ける必要があります。</li> <li>※ 本手続は「マイナポータル」からの申請となります。以下のリンク先から申請してください。</li> </ul>                                                      |
|      | https://app.oss.myna.go.jp/Application/procdetail/initGet?fFYp81ZmXWqpDmkm3Zk2CAUIQTA<br>AvSOUkP8iytYd13+ob42Y5RTvWOGsTwj3nfl1jdtrynHlsaKfNDDnwFdQgk9vsFjBJzHYmdUEIBF05<br>MsQwFJvqXRsHHbrQ7Jbjju8X7VW35qufExFwYxTeC2rTA== |
| 受付期間 | 2024年10月27日8時30分~                                                                                                    |

## ⑤ 利用規約を確認し「同意する」を選択してください。

| <利用規約>                                                                                     |   |
|--------------------------------------------------------------------------------------------|---|
| いばらき電子申請・届出サービス利用規約                                                                        |   |
|                                                                                            |   |
| 1 目的                                                                                       |   |
| この規約は、いばらき電子申請・届出サービス(以下「本サービス」といいます。)を利用して茨城県及び茨城県内の市町村(以下「構成団                            |   |
| 体」といいます。)に対し、インターネットを通じて申請・届出及び講座・イベント申込みを行う場合の手続について必要な事項を定めるもの                           |   |
| です。                                                                                        |   |
|                                                                                            |   |
| 2 利用規約の同意                                                                                  |   |
| 本サービスを利用して申靖・届出等手続を行うためには、この規約に同意していただくことが必要です。このことを前提に、構成団体は本サー                           |   |
| ビスを提供します。本サービスをご利用された方は、この規約に同意されたものとみなします。何らかの理由によりこの規約に同意することが                           |   |
| できない場合は、本サービスをご利用いただくことができません。なお、閲覧のみについても、この規約に同意されたものとみなします。                             |   |
| 2.到田美王氏、ポラウード学の務局、素玉孔が制め                                                                   |   |
| 3 利用者1D・ハムツート寺の豆原・支史及び別時<br>★サービフを利用して内護・屋中城軍支持を行って見合け、利用来たスま人が利用专注に営い利用来登録を行ってとができるものとします | - |
|                                                                                            |   |
| 「同意する」ボタンをクリックすることにより、この説明に同意いただけたものとみなします。                                                |   |
|                                                                                            |   |
| と記をご理解いただけましたら、同意して進んでください。                                                                |   |
|                                                                                            |   |
|                                                                                            |   |
|                                                                                            |   |
|                                                                                            |   |
|                                                                                            |   |

- ⑥メールアドレスの確認が必要な手続きは、連絡先メールアドレスを入力し「完了する」 を選択してください。
- ※ 迷惑メール対策等を行っている場合は「city-itako-ibaraki@apply.e-tumo.jp」からの 受信が可能な設定に変更してください。

| 連絡かとれる>             | ールアドレスを入力し                 | てください。                         |                                      |                              |                            |                   |
|---------------------|----------------------------|--------------------------------|--------------------------------------|------------------------------|----------------------------|-------------------|
| 入力が完了いた<br>URLにアクセス | :しましたら、アドレス<br>.し、残りの情報を入力 | に申込画面のURLを記<br>して登録を完了させて      | 記載したメールを送信し<br>ください。                 | ます。                          |                            |                   |
| また、迷惑メー<br>上記の対策を行  | ・ル対策等を行っている<br>っても、申込画面のU  | 場合には、「city-ital<br>RLを記載したメールカ | ko-ibaraki@apply.e-tu<br>返信されて来ない場合に | mo.jp」からのメールヨ<br>こは、別のメールアドレ | を信が可能な設定に変更<br>スを使用して申込を行っ | ってください。<br>てください。 |
| なお、送信元の<br>最後に、携帯電  | メールアドレスに返信<br>話のメールでは、初期   | しても問い合わせには<br>設定でURLリンク付き      | 対応できません。<br>メールを拒否する設定で              | をされている場合がござ                  | いますので、その場合も                | 同様にメール            |
| 受信が可能な影             | 定に変更してください                 | 0                              |                                      |                              |                            |                   |
|                     |                            |                                |                                      |                              |                            |                   |
| 連絡生メ                | ールアドレスを                    | 入力してくだ                         | さい「必須」                               |                              |                            |                   |
| 建和した人               |                            |                                |                                      |                              |                            |                   |
|                     |                            |                                |                                      |                              |                            |                   |
|                     |                            |                                |                                      |                              |                            |                   |
| 連絡先メ・               | ールアドレス                     | (確認用)を入                        | カしてください                              | 必須                           |                            |                   |
| 連絡先メ・               | ールアドレス                     | (確認用)を入                        | カしてください                              | 必須                           |                            |                   |

⑦ メールアドレスの確認が必要な手続きの場合、受信したメールに記載のURLを 選択してください。

| 【連絡先アドレス確認メール】                                                                                                    | 受信トレイ ×      |   |   | ¢ | ß |
|----------------------------------------------------------------------------------------------------|--------------|---|---|---|---|
| city-itako-ibaraki@apply.e-tumo.jp<br>™自分 ▼                                                                                                    | 10:50 (0 分前) | ☆ | ٢ | ¢ | : |
| 潮来市電子申請・届出サービス                                                                                                    |              |   |   |   |   |
|                                                                                                    |              |   |   |   |   |
| 手続き名:                                                                                                    |              |   |   |   |   |
|                                                                                                    |              |   |   |   |   |
| の申込画面へのURLをお届けします。                                                                                                    |              |   |   |   |   |
|                                                                                                    |              |   |   |   |   |
| ◆パソコン、スマートフォンはこちらから                                                                                                    |              |   |   |   |   |
| Contraction of the local division of the local division of the loc |              |   |   |   |   |
|                                                                                                    |              |   |   |   |   |

 ⑧ 申請画面に移りますので、必要事項を入力し「確認へ進む」を選択してください。
 ※ 手続によっては、マイナンバーカードによる電子署名が必要な手続があります。
 電子署名が必要な手続については、マイナンバーカードの読取が可能なスマートフォン、 パソコン、ICカードリーダーをご用意ください。

| 申込                                 |  |
|------------------------------------|--|
|                                    |  |
| 選択中の手続き名: 令和6年度 潮来市運動施設申込 間合せ先 +開く |  |
| 電話等での予約状況についてを選択してください。 必須         |  |
| 未予約の場合、申請を行う前に必ず電話予約をしてください。       |  |
| ○ 予約済                              |  |
| ○ 未予約                              |  |
| 選択解除                               |  |
| 申請日を入力してください。 必須                   |  |
| 症認へ進む >                            |  |

| 申込確認                                                                                          |                                                                         |  |  |  |
|-----------------------------------------------------------------------------------------------|-------------------------------------------------------------------------|--|--|--|
| <b>まだ申込みは完了していません。</b><br>※下記内容でよろしければ「申込む」ボタンを、修正する場合は「入力へ戻る」ボタンを押してください。<br>令和6年度 潮来市運動施設申込 |                                                                         |  |  |  |
| 電話等での予約状況について                                                                                 |                                                                         |  |  |  |
| 申請日                                                                                           |                                                                         |  |  |  |
| 申請者                                                                                           |                                                                         |  |  |  |
| 郵便番号                                                                                          |                                                                         |  |  |  |
| 住所                                                                                            |                                                                         |  |  |  |
| <                                                                                             | 入力へ戻る     申込む >       ※PDFファイルは一度パソコンに保存してから開くようにしてください。       PDFプレビュー |  |  |  |

⑩ 電子署名が必要な手続については、「電子署名」を選択してください。

| 申込確認                   |                 |           |           |             |          |
|------------------------|-----------------|-----------|-----------|-------------|----------|
| まだ申込み                  | まだ申込みは完了していません。 |           |           |             |          |
| ※下記内容でよろし<br>電子署名のテスト目 | しければ「申込<br>申請   | む」ボタンを、修正 | Eする場合は「入フ | りへ戻る」 ボタンを排 | 甲してください。 |
| 申請者                    | 6               |           |           |             |          |
|                        |                 |           |           |             |          |

⑪ 電子署名が必要な手続については、電子署名を行い申請してください。

| 電子証明書の選択 |                            |                                           |
|----------|----------------------------|-------------------------------------------|
|          | 電子署名に使用する電子証明              | 月書を選択してください。                              |
|          | PCで電子署名                    | 名する場合                                     |
|          | 公的個人認証サービスの<br>電子証明書       | 商業登記に基づく<br>電子証明書                         |
|          | スマートフォンで開<br>公的個人認証<br>電子証 | 電子署名する場合<br>E <b>サービスの</b><br>E <b>明書</b> |

12 以上で「申請」手続が完了です。